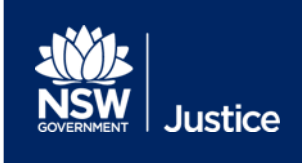

# JUST Connect Family and Friends of Inmates User Guide

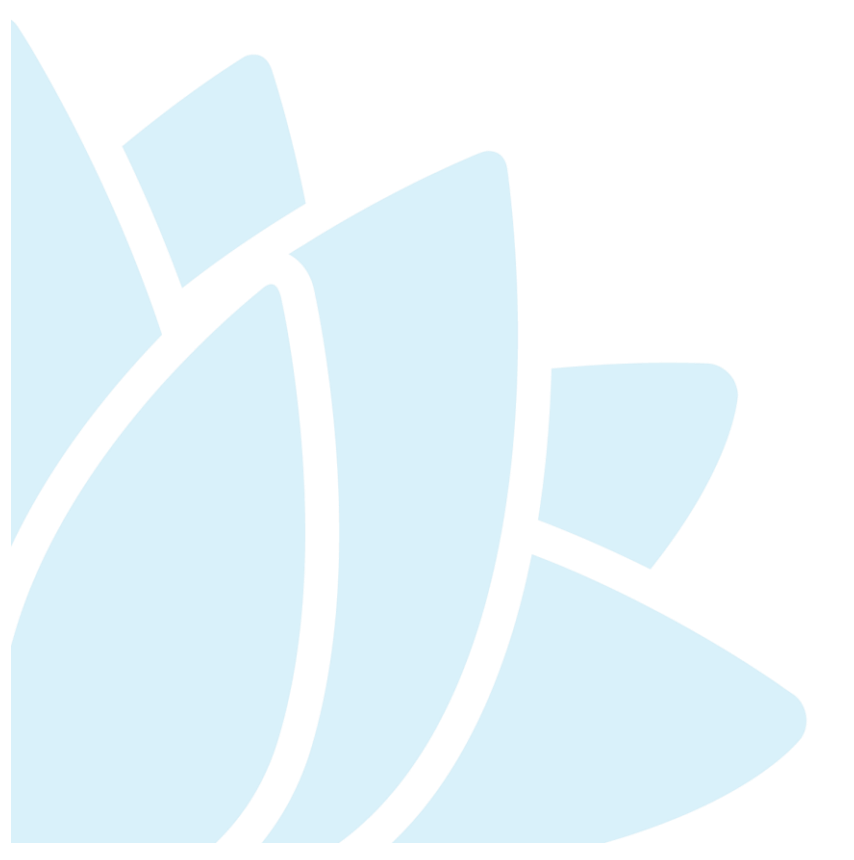

For JUST Connect Release 5.8 Document Version: 1.2 Date: 25/05/2020

# **Table of Contents**

| Introduction                                   | 3  |
|------------------------------------------------|----|
| What is JUST Connect?                          | 3  |
| Request a video visit                          | 4  |
| How to request a video visit with an inmate    | 4  |
| How to view your video visit on your dashboard | 9  |
| How to cancel a video visit                    | 10 |
| Manage my account                              | 12 |

#### Need help?

Email: justconnect@justice.nsw.gov.au

Phone: 02 8759 0010

## Introduction

Correctives Services NSW has temporarily suspended in-person visits within centres to minimise the risk of transmitting the COVID-19 virus. The Department recognises the importance of maintaining a connection between people in custody and their loved ones and is now offering video calls.

This User Guide has been developed to explain the JUST Connect features available to family and friends.

#### What is JUST Connect?

As a family and friend user, you can use JUST Connect to:

- Make new requests for video appointments
- View upcoming appointments
- Receive email notifications of your appointments when they are scheduled
- Receive SMS reminders the day before your video appointments
- Receive SMS reminders 15 minutes before video appointments

## **Request a video visit**

Online

#### How to request a video visit with an inmate

There are 2 ways to request a video visit:

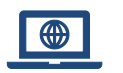

Online using JUST Connect as explained in this User Guide.

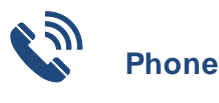

Call the correctional centre where the inmate is located. If you are not sure which correctional centre the inmate is located in, first call Sentence Administration on (02) 8346 1000 between 8:30am-4:30pm Monday - Friday. Phone numbers for correctional centres can be found <u>here</u>.

If you are attempting to book a video visit with a Young Person in a Youth Justice Centre, online bookings are not yet permitted, and you must call the centre.

Some centres will also only permit online and phone requests to be made within a selected **booking window**. This is to ensure that those visitors without access to a computer and internet are not unfairly disadvantaged.

#### Requirement What to do you don't met this requirement: If you are not yet registered, you can request access by providing your name, VIN, individual email (not a common office □ Be a registered JUST Connect user email) and phone number (preferably a mobile number) to the JUST Connect team at: justconnect@justice.nsw.gov.au If you do not have a VIN, make your first booking over the phone. When making a booking for the first time, you will be □ Have a Visitor Identity allocated a VIN, provided you give suitable form of identification Number (VIN) (ID), such as a Drivers Licence or Medicare card number. □ Be over 18 years old If you don't know the MIN you should contact Sentence Know the inmates Master Administration on (02) 8346 1000 between 8:30am-4:30pm Index Number (MIN) Monday - Friday

To make the request online using JUST Connect you must:

| Have an authorised<br>association with the inmate<br>according to the Corrective<br>Services database | If this is your first time visiting the inmate, make the booking<br>over the phone. The centre will ask you for details of your<br>relationship. You will be able to book online for your next<br>appointment. |
|----------------------------------------------------------------------------------------------------|----------------------------------------------------------------------------------------------------|

To make the request online complete the following steps:

| Step | Action                                                                                                    |  |
|------|----------------------------------------------------------------------------------------------------|--|
| 1    | Log onto the JUST Connect system by entering your <b>email address</b> and <b>password</b> .<br>Click <b>LOG ON</b> .                                                |  |
|      | Log on to JUST Connect                                                                                                    |  |
|      | JUSTICE USERS SIGN IN                                                                                                    |  |
|      | OF<br>Email address                                                                                                    |  |
|      | peter.griffin@mailinator.com                                                                                                    |  |
|      | Password                                                                                                    |  |
|      |                                                                                                    |  |
|      | Kemember mer      Forgotten your password?                                                                                                    |  |
|      |                                                                                                    |  |
| 2    | The Homepage will display a list of your upcoming appointments.<br>Click Create Appointment.<br>We court cortects suport<br>Welcome to JUST Connect<br>Peter Griffin |  |
|      | CREATE APPOINTMENT                                                                                                    |  |
| 3    | The <i>Create Visit</i> page will display.                                                                                                    |  |
|      | Enter the <b>MIN</b> of the inmate that you wish to make the video visit with.                                                                                       |  |
|      | Click <b>Search</b> .                                                                                                    |  |
|      | Add Attendee: Corrections Inmate     X                                                                                                    |  |
|      | Enter MIN (ó digits minimum)                                                                                                    |  |
|      | Please enter MIN                                                                                                    |  |
|      | <b>Q</b> search                                                                                                    |  |
|      |                                                                                                    |  |
|      |                                                                                                    |  |

| Step                                                                                                    | Action                                                                                                    |  |
|----------------------------------------------------------------------------------------------------|----------------------------------------------------------------------------------------------------|--|
| 4                                                                                                    | Only those inmates who you have an authorised association to will appear in your search.                    |  |
|                                                                                                    | Click on the Inmate or Select.                                                                              |  |
|                                                                                                    | ✓ Add Attendee: Corrections Inmate                                                                          |  |
|                                                                                                    | Select the inmate that you want to visit                                                                    |  |
|                                                                                                    | GREEN, Brett MIN 123456 John Morony Correctional Centre                                                     |  |
|                                                                                                    | < SEARCH AGAIN SELECT                                                                                       |  |
|                                                                                                    | If the inmate does not appear, call the Correctional Centre to:                                             |  |
| NOTE                                                                                                    | Ask to be added to the inmates authorised association contact list so that you can                          |  |
|                                                                                                    | continue to create the booking request online; and/or                                                       |  |
|                                                                                                    | • If you wish, you can complete the booking over the phone for this instance.                               |  |
| 5                                                                                                    | Once you have selected the Inmate you wish to visit, the system will check that:                            |  |
|                                                                                                    | <ul> <li>You do not have any restrictions on you that should prevent the request from being made</li> </ul> |  |
|                                                                                                    | You are over 18 years old                                                                                   |  |
|                                                                                                    | <ul> <li>You have an authorised association with the inmate</li> </ul>                                      |  |
|                                                                                                    | • You are making a request within the booking window of the correctional centre                             |  |
|                                                                                                    | <ul> <li>The inmate has not used up their allocated video visits this period</li> </ul>                     |  |
|                                                                                                    | If you can't continue, an error message will provide you with one of the above reasons.                     |  |
| 6 If you are permitted to continue, the inmate will appear under Attendees and Time<br>You will be automatically added as an attendee and be the Appointment Owner. |                                                                                                    |  |
|                                                                                                    |                                                                                                    |  |
|                                                                                                    | Select the <b>Date</b> and <b>Time</b> .                                                                    |  |
| Only available date and times are shown.                                                                                                    |                                                                                                    |  |
|                                                                                                    | Attendees & Time                                                                                            |  |
|                                                                                                    | Appointment owner Date Time                                                                                 |  |
|                                                                                                    | GRIFFIN, Peter ∽                                                                                            |  |
|                                                                                                    |                                                                                                    |  |

| Step | Action                                                                                                    |  |  |
|------|----------------------------------------------------------------------------------------------------|--|--|
| 7    | Next, you can add up to 7 additional family and friends, however this is limited to 4 adults over 18 years old, including yourself.                                                                                    |  |  |
|      | Each of the additional visitors must also have an authorised association with the inmate according to the Corrective Services database.                                                                                |  |  |
|      | All visitors MUST call from one device in the same location together.                                                                                                    |  |  |
|      | Click ADD ATTENDEE.                                                                                                    |  |  |
|      | Attendees & Time                                                                                                    |  |  |
|      | Appointment owner Date Time                                                                                                    |  |  |
|      | GRIFFIN, Peter         Image: 09/05/2020         09:10 - 09:40 AM V                                                                                                    |  |  |
|      |                                                                                                    |  |  |
|      | GREEN, Brett MIN 123456 Correctional Inmate                                                                                                    |  |  |
|      | La GRIFFIN, Peter VIN 9000016 CIMS 9100016 Family/Friend                                                                                                    |  |  |
|      | + ADD ATTENDEE                                                                                                    |  |  |
|      |                                                                                                    |  |  |
|      |                                                                                                    |  |  |
| NOTE | If there is an i next to your name, this means that the JUST Connect system has a different date of birth recorded for you than the corrective services database. Date of birth is used by the JUST Connect system to: |  |  |
|      | Only allow adults to create video visits                                                                                                    |  |  |
|      | <ul> <li>Only allow addits to create video visits</li> <li>Only allow a maximum of 4 adults on each video visit</li> </ul>                                                                                             |  |  |
|      | • Only allow a maximum of 4 adults of each video visit                                                                                                    |  |  |
|      | your date of birth and update which ever system is incorrect.                                                                                                    |  |  |
|      | La GRIFFIN, Peter                                                                                                    |  |  |
|      | Email: justconnect@justice.nsw.gov.au                                                                                                    |  |  |
|      | Phone: 02 8759 0010                                                                                                    |  |  |
|      |                                                                                                    |  |  |

| Step | Action                                                                                                    |
|------|----------------------------------------------------------------------------------------------------|
| 8    | The Add Attendee: Family/Friend user screen will display.<br>Enter the VIN to search for other family and friends that are authorised to contact this inmate.                                                   |
|      | Add Attendee: Family/Friend user                                                                                                    |
|      | Search by Visitor Identity Number (VIN)                                                                                                    |
|      | Please enter Visitor Id                                                                                                    |
|      | On the next occasion you will not have to search for other family and friends again as they will appear as a 'previously added visitor'.                                                                        |
| 9    | Scroll to the bottom of the page.                                                                                                    |
|      | Review the Terms and Conditions by clicking on the JUST Connect Terms and Conditions link.                                                                                                    |
|      | If accept the terms and conditions, select the tick box.                                                                                                    |
|      | ✓ I hereby agree to the <u>JUST Connect Terms and Conditions</u>                                                                                                    |
| 10   | Click Save Appointment at the top of the screen.                                                                                                    |
|      | Your request will go into a pending status and reviewed by Corrective Services staff.                                                                                                    |
|      |                                                                                                    |
|      | Your appointment is pending approval.<br>This appointment needs to be accepted by the Correctional facility. You will be<br>notified when a determination is made.                                              |
|      |                                                                                                    |
| 11   | Once Corrective Services staff have reviewed your request, they will either Accept or Decline it and you will receive an email from JUST Connect. Please allow up to 3 days for the appointment to be reviewed. |

If accepted, the email confirming the booking will provide you with information on the next steps to prepare for the video visit.

## How to view your video visit on your dashboard

| Step | Action                                                                                                    |
|------|----------------------------------------------------------------------------------------------------|
| 1    | Log onto the JUST Connect system by entering your <b>email address</b> and <b>password</b> .<br>Click <b>LOG ON</b> .                                                                                                    |
|      | Log on to JUST Connect   Lor USERS SIGN IN   Lor or connect   Enail address   Persond   Immember me*   Log ON                                                                                                    |
| 2    | <ul> <li>The Homepage will display a list of your upcoming appointments.</li> <li>Information will be displayed for each appointment such as <ul> <li>Status – pending, scheduled or cancelled</li> <li>Type – This will be a Family and Friend appointment and conducted by video. When in person visits are permitted again, this could instead indicate Family and Friend (in person).</li> <li>When – the date and time of the appointment</li> <li>With – the name and MIN of the inmate</li> <li>Visitors - all the people that have been approved to attend the appointment</li> <li>Where – this might be a physical location that you need to attend, or indicate that you can call using your own personal device</li> </ul> </li> </ul> |
|      | TYPE:       Family and Friends (Video)       Pending         WHEN:       Wednesday 13 May 2020 at 8:00 am         WITH:       Brett Purple (MIN 644927)         VISITOR/S:       Peter Griffin         WHERE:       Your own device<br>DIAL IN: https://avlguest.justice.nsw.gov.au/call/63924fae-c95a-<br>4330-8396-5185f2c39d5c                                                                                                    |
| NOTE | The <b>DIAL IN</b> will either be a link like the one seen above, or a short number.<br>Refer to the email notification that you received for instructions on downloading the appropriate Application that will be required to connect to your appointment.                                                                                                    |

### How to cancel a video visit

| Step | Action                                                                                                    |
|------|----------------------------------------------------------------------------------------------------|
| NOTE | Only the "Appointment Owner" can cancel a video visit.<br>The Appointment Owner is the first Visitor listed on the appointment on the Homepage.<br>If you're still unsure you can click on the Print Appointment List button at the bottom of the<br>page and find the visitor name with (Owner) next to him/her.<br>GRIFFIN, Peter (Owner)<br>Log onto the JUST Connect system by entering your email address and password.             |
|      | Cick LOG ON.                                                                                                    |
| 2    | The Homepage will display a list of your upcoming appointments.<br>Find the relevant video visit and click <b>CANCEL APPOINTMENT</b> .<br>Wednesday, 13 May<br>TYPE: Family and Friends (Video) Pending<br>WHEN: Wednesday 13 May 2020 at 8:00 am<br>WITH: Brett Purple (MIN 644927)<br>VISITOR/S: Peter Griffin<br>WHERE: Your own device<br>DIAL IN: https://avlguest.justice.nsw.gov.au/call/63924fae-c95a-<br>4330-8396-5185f2c39d5c |

| Step | Action                                                      |  |  |
|------|-------------------------------------------------------------|--|--|
| 3    | The Cancel Appointment? screen will display                 |  |  |
|      | Enter a reason why you want to cancel the appointment.      |  |  |
|      | Click <b>YES</b> .                                          |  |  |
|      | Cancel Appointment?                                         |  |  |
|      | Additional Comments                                         |  |  |
|      |                                                             |  |  |
|      | Clear                                                       |  |  |
|      | All attendees will be notified NO YES                       |  |  |
| 4    | You will receive an email confirmation of the cancellation. |  |  |

# Manage my account

| Step | Action                                                                                                    |                                                                                                    |
|------|----------------------------------------------------------------------------------------------------|----------------------------------------------------------------------------------------------------|
| 1    | Once logged onto your JUST Conne<br>Wire Account on the Account of Conne<br>Account settings: Peter Griffin<br>Family and Friends + VIN: 1770329 + CIM5: 9100016                                                                                                    | ect account, Click on the accounts tab in the top menu                                                   |
| 2    | In the <b>personal account settings</b><br>being your email address, mobile no<br>Manage your personal account settings here<br>Fields marked <sup>+</sup> are mandatory                                                                                                    | section, you may make changes to your contact details<br>umber and phone number.                         |
|      | First Name Peter Last Name Griffin                                                                                                    | User Name / Email Address*  peter.griffin@mailinator.com  Mobile number  0412345678  Phone number        |
| 3    | In the system notification prefere<br>your appointments including the op<br>receive SMS notifications;<br>receive email notifications;<br>receive calendar invitations<br>receive calendar invitations<br>receive sms notification prefere<br>Receive sms notifications<br>Receive email notifications<br>receive email notifications<br>receive sms notifications | In ces section, you may edit the way you are notified of tion to: and attached to the emails. ences here |

| Step | Action                                                                                                    |
|------|----------------------------------------------------------------------------------------------------|
| 4    | In the <b>password settings</b> section you may change the password you use to log into JUST<br>Connect                                                                                                    |
|      | Manage your JUST Connect Password here                                                                                                    |
|      | Security Settings                                                                                                    |
|      | Your current password will expire on 05/07/2020                                                                                                    |
|      | Change password                                                                                                    |
|      | New password                                                                                                    |
|      | Your new password must be a minimum of 10 characters and it must<br>include at least 3 of the following character sets:<br>- lowercase character - uppercase character<br>- number - special character/symbol<br>Confirm new password |
| 5    | If you make any changes, click UPDATE SETTINGS at the top of the page to save them                                                                                                    |
|      | Win NSW     Hore     Account of the support     Peter Crittle                                                                                                    |
|      | Finds with 127022 + Calls 120024                                                                                                    |